# 大学英语入学分级考试学生端操作使用说明

#### 一、登录考试系统

考生**首先**在浏览器使用全英文字符输入登录网址 englishtest.usst.edu.cn,进入 考试系统登录页面;**第二步**点击登录框中间的"<u>下载基础插件包</u>"按钮,下载并安装插件文件, 安装完成请刷新当前页面;**第三步**在登录框输入考生本人用户名和初始密码,点击"登录"进入 考试系统。

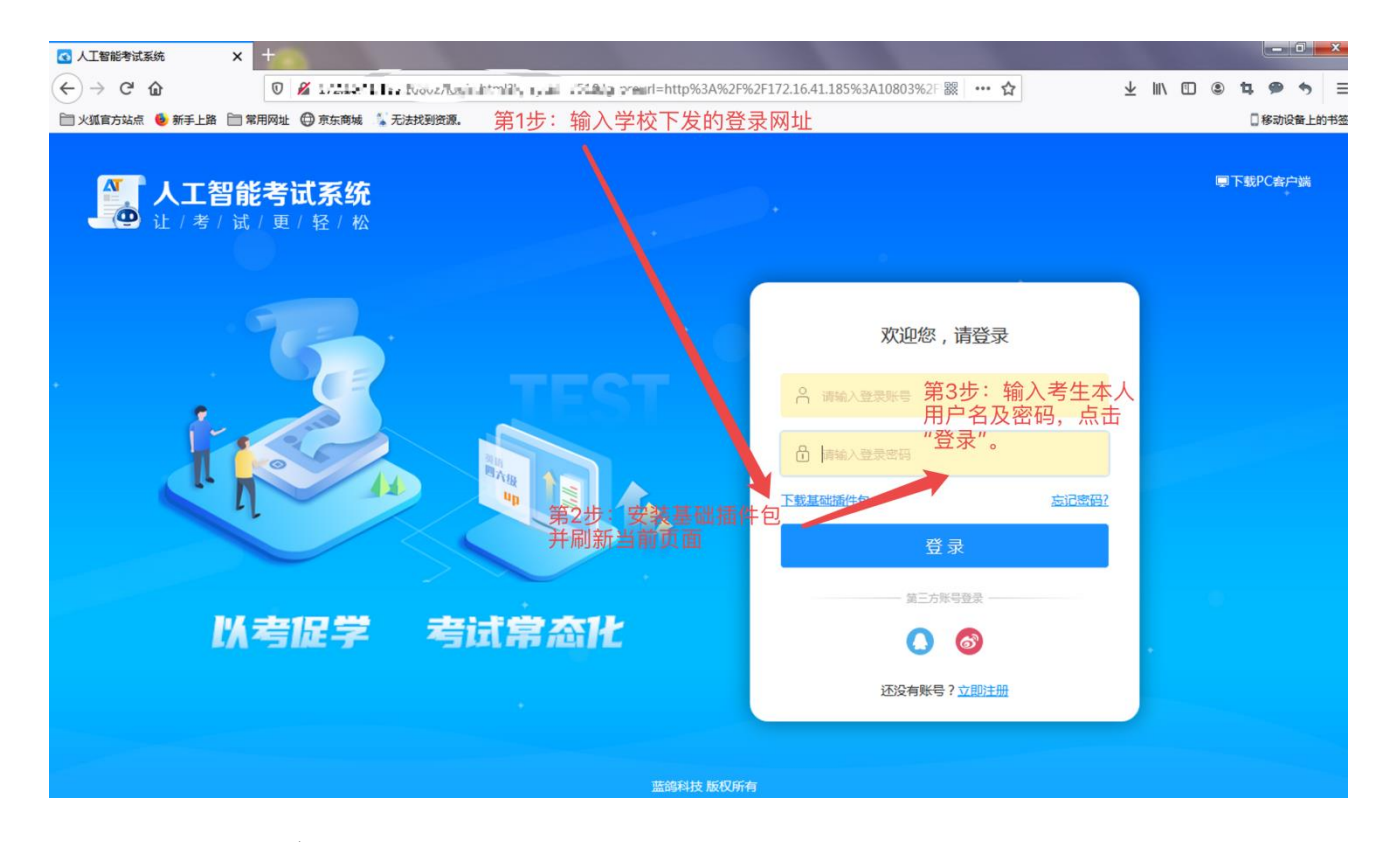

# 二、考生信息修改

进入考试系统首页,点击界面右上角的头像或用户名,进入"个人账号管理"修改初始密码 及上传个人照片;密码修改在**账号安全--登录密码**中完成;个人照片上传在**基本资料--编辑资 料中**完成,修改后一定要点击页面最下方的"保存"。

#### 三、考试作答

考生在考试期限内登录系统找到本次考试任务,点击"考试"按键进入;等待系统客户端升

级安装后即可进入考试界面。

| 全部状态 > 「指定时间 > 」                                                                             |                                                                                                    |        | · 請絕入考试名許或故障名許快速理要。 Q. )          |  |
|----------------------------------------------------------------------------------------------|----------------------------------------------------------------------------------------------------|--------|-----------------------------------|--|
| <ul> <li>当前共1个考试任务</li> <li>NEW</li> <li>英语<br/>English</li> <li>林璇玲老师</li> <li>展</li> </ul> | 毎理工大学のの優人事務部人事合数考試 (+>(1003)<br>(胡长*3=5):<br>(胡服:215=0)・1= (3== (++1)<br> ★2次 1************************************ | 快去考试吧! | 截止时间:<br>=="111===00<br><b>考试</b> |  |

1、考前认证及设备检测

第一步,仔细阅读考生注意事项并确认;

**第二步,人脸识别身份认证:**调整好摄像头根据系统提示拍照认证,认证成功即可进入下 一步;若出现人脸识别失败问题,可继续考试,系统会将现场头像拍照反馈至教师端审查处理;

| 身份验证 |                                                             |      |  |  |
|------|-------------------------------------------------------------|------|--|--|
|      | 上海理工大学2020级大学英语入学分级考试<br>考试时长120分钟                          |      |  |  |
|      | 学号: Stu391         姓名: 陈红燕         性别: 女         班级: 17信安2班 |      |  |  |
|      |                                                             | 重新检测 |  |  |
| 人傳   | 象核对不通过,有替考嫌疑,但你可以继续考试!                                      | 确定   |  |  |

**第三步,考试设备检测:**根据提示依次完成网络、键盘、鼠标、耳机麦克风检测;设备出 现故障时请及时更换、调整。

## 2、正式作答

考试设备检测通过后开始正式作答,考试总时长 120 分钟;考试作答分三部分完成,考生 在规定的作答时长内依次作文题(30 分钟)、听力题(25 分钟)、及其他题型(55 分钟)的作 答;考试全程智能防舞弊,系统实时录像,并将舞弊情况实时反馈至系统教师端。

| li- | 上海理工大学2020级大学英语入学分级考试                                                                                                    | ② 距离考试结束制令: 01 时 58 分 36 秒                                                         |        | REC .          |
|-----|----------------------------------------------------------------------------------------------------|------------------------------------------------------------------------------------|--------|----------------|
|     | Part I Writing (15 points)                                                                                                    | 上海理工大学2020级大学英语入学分级考试(卷二)                                                          |        | A • 🔿 •        |
|     | For Algorithm and Algorithm and Algorithm and Algorithm<br>Variation and the stress distribution of a second stress<br>of the stress of the stress of the stress of the stress<br>of the stress of the help of the stress of the stress<br>of the stress of the help of the stress of the stress<br>of the stress of the stress of the stress of the stress<br>of the stress of the stress of the stress of the stress of the stress<br>of the stress of the stress of | en en demogie. Vill R. Rocke Replace Traditional Basis (*<br>20 Julie: In China et | 系统实时录像 |                |
|     |                                                                                                    |                                                                                    |        |                |
|     |                                                                                                    |                                                                                    |        |                |
|     |                                                                                                    |                                                                                    |        |                |
|     |                                                                                                    |                                                                                    | ¢      | ·1716秒后將攢放听力音漿 |
|     |                                                                                                    |                                                                                    |        | 交卷             |

考试中若出现故障导致考试异常退出,重新登录后点击考试任务后的"继续考试"按键进入 即可继续完成考试。

#### 3、 交卷

考生作答完成可点击作答界面右下方的"交卷"按键自主交卷,或等待考试结束系统自动交卷。

#### 4、考试次数说明

本次考试每个考生最多有两次考试机会,系统采用考试的最好成绩进行分级排序。考生完成首次考试后可自由选择是否进行第二次考试,具体操作同上。

# 四、常见问题及解决方法

# 1、考试过程中掉线,应该如何处理?

答:考试过程中偶尔掉线,不影响考试数据的处理,只需要在交卷时连接上即可;但如果 10分钟之内网络一直断开,则系统会提示"该账号太长时间未活动,已经失效"并退出。此时需 等网络正常后,继续点击"考试"进入考试即可。

# 2、考试考试交卷时掉线,应该如何处理?

答:如果考试交卷时掉线,会提示"交卷失败",并退出。可等网络正常后,点击"考试",系 统即可恢复到网络连通前的最后时间点,考生可再次交卷。